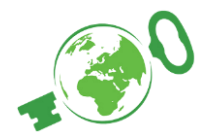

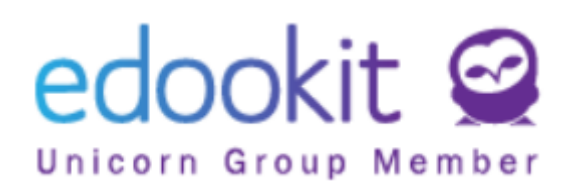

Rodiče mají svůj účet založený prostřednictvím pozvánky, kterou jim na základě emailové adresy zaslalo vedení školy. Mohou tak sledovat klasifikaci svého dítěte či zprávy, které jsou určené **pouze rodičům**.

Žákovský účet obsahuje pouze informace určené žákům, děti mohou sledovat změny ve svém rozvrhu hodin, zprávy své třídní učitelky, své známky atd.

## A jak můžete dětem založit jejich účet?

V rodičovské aplikaci Edookit otevřete Menu, klikněte na Nastavení, a pak Nastavení pro děti.

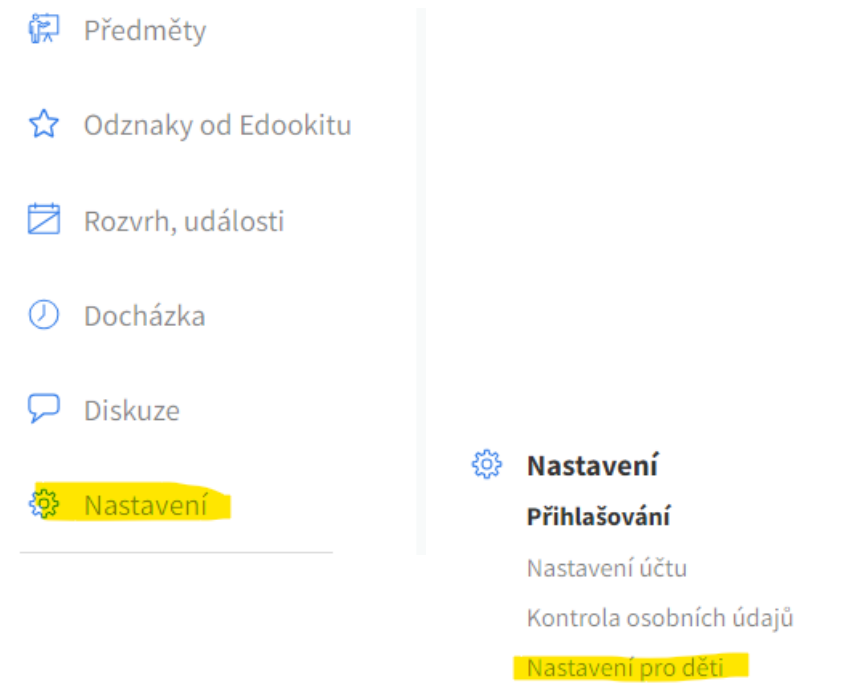

Pokud nemá vaše dítě aktivovaný účet, je třeba kontaktovat školu. Do kolonky zadejte email dítěte.

| Vaše dítě nemá aktivní účet. To znamená, že se nemůže přihlásit ani mu/jí nelze měnit přihlašovací údaje. |                                                                          |
|----------------------------------------------------------------------------------------------------|--------------------------------------------------------------------------|
| E-mail                                                                                                    | Pokud si přejete účet aktivovat, <mark>kontaktujte prosím školu</mark> . |
| E-mail                                                                                                    | it e-mail                                                                |

Po zadání emailu a odeslání žádosti bude školou zaslána pozvánka, prostřednictvím které vytvoříte dítěti účet.

| něte vytvořením účtu kliknutím na násl   | edující tlačítko |
|------------------------------------------|------------------|
| Vytvořit účet / Přihlásit se existujícím |                  |

Pro použití aplikace Edookit je třeba vytvořit účet ve službě Plus4U

| ZŠ Edookit                                                                                                    |
|----------------------------------------------------------------------------------------------------|
| PLUS <u>⊻</u> U                                                                                                    |
| Pozvánka do aplikace Edookit (webinar)                                                                                                    |
| Pro použití aplikace je vyžadován účet ve službě Plus4U. Můžete použít existující účet (pokud<br>jste již registrováni), nebo si založit nový. |
| Už mám Plus4U účet                                                                                                    |
| Vytvořit nový Plus4U účet                                                                                                    |
|                                                                                                    |
| ► Čeština 🔻                                                                                                    |

Tímto nově založeným účtem se Vaše dítě přihlásí na svém mobilním telefonu v aplikaci Edookit. Tu si stáhne tak, že ve webovém prohlížeči otevře stránku <u>https://zsmitusova16.edookit.net/</u>, rozklikne vpravo nahoře tři tečky a zvolí položku "Přidat na plochu" (OS Android).

V operačním systému iOS v dolním menu prohlížeče klikne na ikonu čtverečku se šipkou a dále na "Přidat na plochu".

V případě komplikací neváhejte kontaktovat vedení školy.